# **Smart Cart Trigger Dropper**

ME-1249

# Introduction

The Smart Cart Trigger Dropper is an accessory for PASCO's Smart Cart (ME-1240 or ME-1241). The Trigger Dropper can be used for two purposes: to trigger the plunger on the cart, or to drop a ball from the built-in circular slot. The former function is used to explode two carts apart in a conservation of momentum experiment by releasing the plunger of one cart while it is pressed against the other cart. The latter function is useful for studying the projectile motion of a ball dropped from a moving cart. Both of these functions can be controlled via PASCO Capstone or SPARKvue data collection software.

**NOTE:** The Trigger Dropper is *not* compatible with other PASCO carts.

# Components

#### **Included components:**

- Smart Cart Trigger Dropper
- $2 \times$  plastic balls
- Smart Cart connection cable
- Charging cable
- Mounting thumbscrew

### **Required equipment:**

- Smart Cart (ME-1240 or ME-1241)
- PASCO Capstone or SPARKvue data collection software

#### **Recommended equipment:**

• Cart Mass (ME-6757A)

## Features

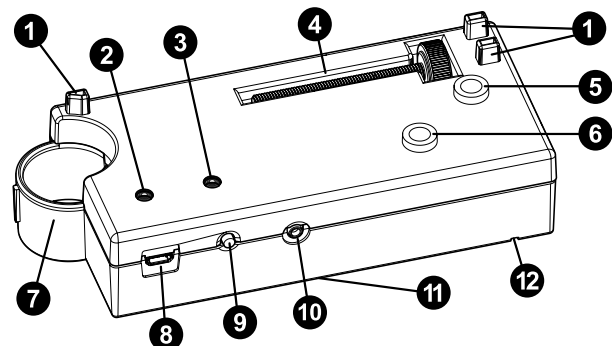

#### 1 Cart mass mounting points

Use to attach a Cart Mass (ME-6757A) to the Trigger Dropper while the device is mounted in the triggering position.

### **2** Battery Status LED

Blinks red to indicate that the battery is low and needs to be recharged. Lights up yellow to indicate that the battery is charging. Lights up green to indicate that the battery is fully charged.

### **3** Trigger Status LED

Blinks yellow when the Trigger Dropper is ready to be activated. Lights up solid yellow when the Trigger Dropper has been activated and is preparing to trigger the plunger or drop a ball.

### **4** Mounting thumbscrew storage

Store the mounting thumbscrew here when it is not in use.

#### **5** Dropper mounting hole

Insert the mounting thumbscrew here when mounting the Trigger Dropper in the dropping position.

### 6 Trigger mounting hole

Insert the mounting thumbscrew here when mounting the Trigger Dropper in the triggering position.

### 7 Ball holder

Insert the plastic ball here when using the ball dropping function.

### **8** Charging port

Connect the provided charging cable to this port to charge the Trigger Dropper.

### **9** Trigger button

Press to manually trigger the plunger or drop the ball with a one second delay.

#### Smart Cart connection port

Plug the provided connection cable into this port to connect the Trigger Dropper to an attached Smart Cart.

### Reset button

Press and briefly hold to turn the Trigger Dropper on or off. If the device is malfunctioning, press and hold for 10 seconds for a full reset.

### Alignment notch

Use to properly orient the Trigger Dropper on the cart.

# Get the software

You can use the sensor with SPARKvue or PASCO Capstone software. If you're not sure which to use, visit <u>pasco.com/products/guides/</u><u>software-comparison</u>.

A browser-based version of SPARKvue is available for free on all platforms. We offer a free trial of SPARKvue and Capstone for Windows and Mac. To get the software, go to <u>pasco.com/downloads</u> or search for **SPARKvue** or **chemvue** in your device's app store.

If you have installed the software previously, check that you have the latest update:

- SPARKvue: Main Menu Check for Updates
- PASCO Capstone: Help > Check for Updates

# Initial step: Charge the battery

Charge the battery by connecting the micro USB port to any standard USB charger. The Battery Status LED is solid yellow while charging. When fully charged, the LED changes to solid green.

# Setup

# Mount on cart

#### Mount in the triggering position:

- **NOTE:** When mounting the Trigger Dropper in this position, make sure the Smart Cart's plunger is *not* pressed in to the fourth position, as this will prevent it from being triggered properly. The plunger cannot be pushed to this position while the Trigger Dropper is mounted.
- 1. Place the Trigger Dropper into the accessory tray of the Smart Cart. Make sure that the device is oriented so that the ball holder faces away from the plunger. The alignment notches on the Trigger Dropper's longer sides should fit over the edge of the tray nearest to the plunger, as shown below.

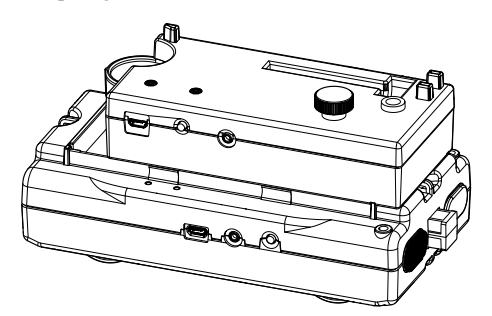

- 2. Remove the mounting thumbscrew from its storage slot and insert it into the trigger mounting hole. Tighten to secure the Trigger Dropper in place.
- 3. Press the plunger in to the first, second, or third position.
- 4. Plug one end of the provided connection cable into the Smart Cart connection port on the Trigger Dropper. Plug the other end into the accessory port on the Smart Cart.

#### Mount in the dropping position:

1. Place the Trigger Dropper on top of the Smart Cart so that it sits perpendicular to the accessory tray at the end opposite the plunger, with the ball holder protruding over the side of the cart with the power button. The alignment notch on the Trigger Dropper's shorter side should fit over the edge of the tray farthest from the plunger, as shown below.

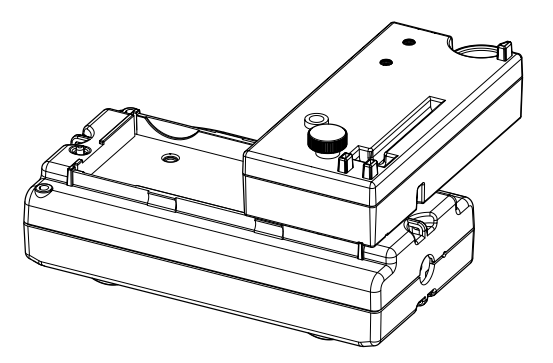

- 2. Remove the mounting thumbscrew from its storage slot and insert it into the dropper mounting hole. Tighten to secure the Trigger Dropper in place.
- 3. Insert the provided plastic ball into the ball holder.

4. Plug one end of the provided connection cable to the Smart Cart connection port on the Trigger Dropper. Plug the other end into the accessory port on the Smart Cart.

# Set up the software

### SPARKvue:

- 1. Start SPARKvue, then select Sensor Data from the main menu.
- 2. Connect the Smart Cart to SPARKvue. For detailed instructions, see the Smart Cart manual and the SPARKvue online help.
- 3. Select Trigger Dropper in the Quick Start Experiments column.
- In the Experiment Screen, select either Position Based or Time Based for the Trigger Type, based on whether you want the trigger condition to be based on distance traveled or time elapsed.
- 5. Enter a value in centimeters (for a position-based trigger) or seconds (for a time-based trigger) into the **Trigger Value** box.
- 6. Adjust the measurements and display properties of the graph display as needed for your experiment.
- Select Start 
   to begin recording data. When the trigger condition is fulfilled, the Trigger Dropper will automatically trigger the plunger or drop the ball, depending on the setup.

#### lacktriangleright PASCO Capstone:

- 1. Start PASCO Capstone.
- 2. Connect the Smart Cart to Capstone. For detailed instructions on this process, see the Smart Cart manual and the Capstone online help. Once this is done, the program should automatically detect and recognize the Trigger Dropper.
- 3. Select **Trigger Dropper T** from the **Tools** palette.
- 4. In the Trigger Dropper tool, select either **Position Based** or **Time Based** for the Trigger Type, based on whether you want the trigger condition to be based on distance traveled or time elapsed.
- 5. Enter a value in centimeters (for a position-based trigger) or seconds (for a time-based trigger) into the **Trigger Value** box.
- 6. Create a graph or other appropriate display to track any sensor measurements relevant to your experiment. For more details on doing so, see the Capstone online help.
- 7. Select **Record** to begin collecting data. When the trigger condition is fulfilled, the Trigger Dropper will automatically trigger the plunger or drop the ball, depending on the setup.

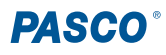

<sup>()</sup> **IMPORTANT:** Do NOT use metal balls with the Trigger Dropper. The dropping mechanism will not support the additional weight of a metal ball.

# Trigger at zero

If the Trigger Dropper is set up with a position-based trigger with a value of 0 cm, the procedure for triggering the device is slightly different. In this case, when data recording begins, the Battery Status LED on the Smart Cart will rapidly begin flashing red. Roll the cart away from this position until the LED begins to flash green, indicating that the Trigger Dropper will now activate upon returning to the starting point. From here, proceed as described in the previous section.

# Manual triggering

In addition to creating a trigger condition in SPARKvue or Capstone, you can also trigger the plunger or drop the ball manually without connecting the cart to the software. To do this, press the trigger button on the side of the Trigger Dropper. After a delay of one second, the Trigger Dropper will activate, triggering the plunger or dropping the ball. This procedure is useful when designing quick experiments that require minimal setup.

# Turn off the Trigger Dropper

The Trigger Dropper automatically turns off if it is unplugged from the Smart Cart. If the Trigger Dropper remains plugged into the Smart Cart but is not connected to data collection software, the device will turn off after five minutes of inactivity. In both cases, the Battery Status LED will flash red before the Trigger Dropper turns off.

# Software help

The SPARKvue and PASCO Capstone Help provide information on how to use this product with the software. You can access the help from within the software or online.

### 😳 SPARKvue

Software: Main Menu => Help

Online: help.pasco.com/sparkvue

#### 俸 PASCO Capstone

**Software:** Help > PASCO Capstone Help

Online: help.pasco.com/capstone

# Specifications and accessories

Visit the product page at <u>pasco.com/product/ME-1249</u> to view the specifications and explore accessories. You can also download experiment files and support documents from the product page.

# **Experiment files**

Download one of several student-ready activities from the PASCO Experiment Library. Experiments include editable student handouts and teacher notes. Visit <u>pasco.com/freelabs/ME-1249</u>.

# **Technical support**

Need more help? Our knowledgeable and friendly Technical Support staff is ready to answer your questions or walk you through any issues.

| □ Chat   | pasco.com                                                   |
|----------|-------------------------------------------------------------|
| Se Phone | 1-800-772-8700 x1004 (USA)<br>+1 916 462 8384 (outside USA) |
| ⊠ Email  | support@pasco.com                                           |

#### Limited warranty

For a description of the product warranty, see the Warranty and Returns page at www.pasco.com/legal.

#### Copyright

This document is copyrighted with all rights reserved. Permission is granted to nonprofit educational institutions for reproduction of any part of this manual, providing the reproductions are used only in their laboratories and classrooms, and are not sold for profit. Reproduction under any other circumstances, without the written consent of PASCO scientific, is prohibited.

#### Trademarks

PASCO and PASCO scientific are trademarks or registered trademarks of PASCO scientific, in the United States and in other countries. All other brands, products, or service names are or may be trademarks or service marks of, and are used to identify, products or services of, their respective owners. For more information visit <u>www.pasco.com/legal</u>.

#### Product end-of-life disposal

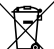

This electronic product is subject to disposal and recycling regulations that vary by country and region. It is your responsibility to recycle your electronic equipment per your local environmental laws and regulations to ensure that it will be recycled in a manner that protects human health and the environment. To find out where you can drop off your waste equipment for recycling, please contact your local waste recycle or disposal service, or the place where you purchased the product. The European Union WEEE (Waste Electronic and Electrical Equipment) symbol on the product or its packaging indicates that this product must not be disposed of in a standard waste container.

#### **CE statement**

This device has been tested and found to comply with the essential requirements and other relevant provisions of the applicable EU Directives.

#### FCC statement

This device complies with part 15 of the FCC Rules. Operation is subject to the following two conditions:

(1) This device may not cause harmful interference, and (2) this device must accept any interference received, including interference that may cause undesired operation.

#### **Battery disposal**

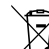

<sup>6</sup> Batteries contain chemicals that, if released, may affect the environment and human health. Batteries should be collected separately for recycling and recycled at a local hazardous material disposal location adhering to your country and local government regulations. To find out where you can drop off your waste battery for recycling, please contact your local waste disposal service, or the product representative. The battery used in this product is marked with the European Union symbol for waste batteries to indicate the need for the separate collection and recycling of batteries.